## Manually Update Apps from the Windows Store

The Windows Store is set to handle app updates automatically. However, at times, you may want to force an app update rather than wait for the Windows Store to do so later.

To manually trigger an update for all your installed apps, follow these steps:

- 1. Open the Windows Store. The Windows Store appears. At its upper-right corner, you see the search bar.
- 2. Click the second icon at the left of the search bar (it's a downward-pointing arrow with a number beside it). A list of apps appears. If you don't see a downward-pointing arrow with a number beside it, all your installed apps are up to date. You don't have to update any of them.
- 3. Click Check for Updates. It takes the Windows Store a couple of seconds to find the available updates.
- 4. To update individual apps, click their Download icon, or click Update All to update all the apps.
- 5. When the update finishes, close the Windows StoreFigure 16-4: How to update apps in the Windows Store.